### How to use the WPS button on Edimax EW-

## 7438RPn to connect to a wifi router.

Thanks for purchasing Edimax EW-7438RPn. We hope this instruction can help you easily setup the extender by using its WPS button.

1. Your wireless router (or wireless access point) has WPS button.

2. Put EW-7438RPn close to your wireless router (or wireless access point).

© 2012 Edimax Computer 3350 Scott Blvd., Building #15 Santa Clara, California 95054, USA Phone 408-496-1105 • Fax 408-980-1530 www.edimax.us

#### LED indicators:

|  | LED Name |                    | LED Status          | Description                                                      |                               |
|--|----------|--------------------|---------------------|------------------------------------------------------------------|-------------------------------|
|  |          | Signal<br>Strength | On                  | Excellent signal reception<br>(Signal strength 50 – 100%)        |                               |
|  | зII      |                    | Flashing            | Good signal reception<br>(Signal strength 25 – 50%)              |                               |
|  |          |                    | Flashing<br>Rapidly | Poor signal reception<br>(Signal strength < 25%)                 |                               |
|  |          |                    | Off                 | No signal detected, disconnected, o<br>in LED off mode           |                               |
|  |          | Wi-Fi              | Flashing            | Connected to existing Wi-Fi<br>network (transferring data)       | O III                         |
|  | 0        |                    | Off                 | Wi-Fi not activated or in LED off mode                           |                               |
|  |          | Power              | On                  | Device switched on and correctly powered                         |                               |
|  | Ċ        |                    | Flashing            | Resetting to factory defaults                                    |                               |
|  |          |                    | Off                 | Device not powered, not correctly<br>powered, or in LED off mode | N300 Universal Wi-Fi Extender |
|  |          | WPS                | On                  | WPS connection established                                       | (WPS)                         |
|  | WPS      |                    | Flashing            | WPS in progress (waiting for<br>another WPS device's connection) |                               |
|  |          |                    | Flashing<br>Rapidly | WPS error                                                        |                               |
|  |          |                    | Off                 | No WPS connection established or in LED off mode                 |                               |
|  | _        | LAN                | On                  | LAN port connected                                               |                               |
|  | - A - 1  |                    | Flashing            | LAN activity (transferring data)                                 |                               |
|  |          |                    | Off                 | LAN port not connected                                           |                               |

### Step by step instruction.

|                                                                                                    | <ul><li>Plug EW-7438RPn to a power outlet.</li><li>Turn the switch to "On" position.</li><li>Observe the Power LED which is the third LED. The Power LED should turn solid green in 5 seconds.</li><li>If you do not have the Power LED turn on, please unplug the EW-7438RPn and plug in again.</li></ul>                                                                                                    |
|----------------------------------------------------------------------------------------------------|----------------------------------------------------------------------------------------------------|
| III ©<br>Power<br>© Power<br>© ©<br>A © LAN<br>EDIMAX<br>NOO Universit Will Educator<br>(m)                                                                                                    | Wait for Wireless LED starting to blink. This may take about 1<br>minute.<br>The Wi-Fi LED will start to blink.<br>The Power LED is steady On.<br>If you plug in Ethernet cable from PC to the extender, LAN will be<br>on. No other LED is on.                                                                                                    |
| II (©)<br>Power<br>Power<br>Strong VPS<br>A (©) LAN<br>EDIMAX<br>RODO Longer VP-Exercise<br>Exercise<br>Rodo Longer VP-Exercise<br>Rodo Longer VP-Exercise<br>Rodo Lon | <ul> <li>Press the WPS button for 2 – 3 seconds until you see the WPS LED starts blinking.</li> <li>PS. Do not push the WPS for 10 seconds which will reset the extender to factory defaults. If you see the Wi-Fi LED is off, it is doing factory reset rather than doing WPS connection.</li> </ul>                                                                                                    |
|                                                                                                    | Go to your wireless router within 2 minutes. Press its WPS button.                                                                                                    |
| II                                                                                                    | Go back to the Extender. The WPS LED may keep blinking and may<br>take 30 seconds to make connection.<br>If the WPS connection is established, the WPS LED will be steady<br>on and the orange Signal LED will turn on in a few seconds later.<br>Once the wireless connection is successful, the WPS LED will light<br>up for another 5 minutes then turn off. You may plug in a hardwired<br>computer to the extender to verify the connection. Then you can<br>unplug the extender and move to the preferred location.<br>PS. By using WPS button, the extender uses the <u>same</u> ESSID and<br>same wireless encryption with the root wifi network. |
| HO<br>C<br>C<br>C<br>C<br>C<br>C<br>C<br>C<br>C<br>C<br>C<br>C<br>C<br>C<br>C<br>C<br>C<br>C<br>C                                                                                                    | If the WPS connection is not established, the WPS LED keeps<br>blinking and turn off in 2 minutes.<br>Please wait for WPS turn off then try the procedure again.                                                                                                    |

# Wireless computer may not able to distinguish the extender from the main wifi network.

| ♥ ♥ Network and Internet → Network Q<br>File Edit View Tools Advanced Help<br>Organize ▼ Connect To Disable this network<br>Bluetooth Local Area<br>Network Connection<br>Network Connection<br>Network Connection | Not connected<br>Connections are available<br>Wireless Network Connection<br>EdimaxDSL2<br>EdimaxCorp<br>kpk1503<br>TroposNetworks | ۶۶<br>مالیه<br>میلا<br>میلا<br>میلا | Left is a screen shot from Windows 7 Control Panel >><br>View Network Status and Tasks >> Change Adapter<br>Settings. Right click on "Wireless Network<br>Connection". Click on "Connect/Disconnect".<br>It displays available wireless networks. Though our<br>main wifi network is named "EdimaxDSL2" and the<br>extender is also named "EdimaxDSL2", it only<br>displays one wireless connection for EdimaxDSL2. |
|----------------------------------------------------------------------------------------------------|----------------------------------------------------------------------------------------------------|-------------------------------------|----------------------------------------------------------------------------------------------------|
| Open Network and Sharing Center                                                                                                    |                                                                                                    | ter                                 |                                                                                                    |

Regular wireless users just connect to the wireless network. There is no need to understand the connection is with the Extender or with the main wifi router.

# For advanced users who prefer to know which wireless network the computer is connected with.

| Ralink       ImaxOSL2         SSID       EdmaxOSL2         Rate       135.0 Mbps       1 P Address       192.168.1.102         Channel       1 (2412 MHz)       Mask       255.255.255.05         Ste Survey       X         EdmaxOSL2       1       ImaxOSL2         EdmaxOsL2       1       ImaxOsL2         EdmaxOsL2       1       ImaxOsL2         EdmaxOsL2       1       ImaxOsL2         EdmaxOsL2       1       ImaxOsL2         EdmaxOsL2       1       ImaxOsL2         EdmaxOsL2       1       ImaxOsL2         ImaxOsL2       1       ImaxOsL2         Stop       1       ImaxOsL2         EdmaxOsL2       1       ImaxOsL2         ImaxOsL2       1       ImaxOsL2         ImaxOsL2       1       ImaxOsL2         Stop       1       ImaxOsL2         X       1       ImaxOsL2         X       1       ImaxOsL2         X       1       ImaxOsL2         X       1       ImaxOsL2         X       1       ImaxOsL2         X       1       ImaxOsL2         X       1                                                                                                    | Use the wireless utility provided by the wireless card<br>manufacture. Those wireless utility can provide more<br>information than the build-in Windows wireless utility.<br>We installed the wireless utility for our wireless adapter.<br>The Site Survey window displays available wireless networks.<br>We select one wireless network. It shows the MAC Address of<br>the main wireless router (or the wireless extender). |
|----------------------------------------------------------------------------------------------------|----------------------------------------------------------------------------------------------------|
| Ralink         Image: Constraint of the second second | The MAC address of the extender can be found from the serial<br>number of the extender unit.<br>We can manually connect to either the extender or the main<br>wifi router.                                                                                                    |